Podešavanje MS Office Outlook-a započinjemo izborom Accounts Settings opcije iz Tools menija. Na slici je prikazan ovaj izbor.

| 😼 Outlook Today - Micros                                                                      | oft Ou   | tlook                                                         |   |                            |
|-----------------------------------------------------------------------------------------------|----------|---------------------------------------------------------------|---|----------------------------|
| <u>File Edit View G</u> o                                                                     | Too      | ls <u>A</u> ctions <u>H</u> elp                               |   |                            |
| 🔂 New 🔹 🏟 🕼 🖗                                                                                 |          | S <u>e</u> nd/Receive                                         | + | sks 🔹 🕢 🖉 👷 🕄 🕲 Back 🕲 🖻 🔮 |
| Mail                                                                                          |          | Instant Search                                                | • | ook Today                  |
| Favorite Folders                                                                              | 0        | Address <u>B</u> ook Ctrl+Shift+B                             |   | r 2009                     |
| Inbox (70)                                                                                    | <b>D</b> | Rules and Alerts                                              |   | 1 2005                     |
| Mail Folders                                                                                  | 0        | Mailbox Cleanup                                               |   | -                          |
| All Mail Items                                                                                | 1        | Empty Deleted Items Folder                                    | 2 | -                          |
| Personal Folders     Deleted Items                                                            |          | Macro                                                         | • |                            |
| Drafts                                                                                        |          | Account Settings                                              |   |                            |
| Inbox<br>Infected Items<br>Junk E-mail<br>Outbox<br>Im RSS Feeds                              |          | Tru <u>s</u> t Center<br><u>C</u> ustomize<br><u>O</u> ptions |   |                            |
| <ul> <li>☑ Sent Items</li> <li>☑ ☑ ☑ Search Folders</li> <li>☑ ☑ ☑ Archive Folders</li> </ul> |          |                                                               |   |                            |

Kliknite na opciju New. Na ovaj način se startuje wizard (čarobnjak) pomoću koga ćete u nekoliko koraka završiti sva podešavanja novog e-mail naloga.

| Data         | iles RSS Feeds SharePoint Lists Internet Calendars Published Calendars | Address Books |
|--------------|------------------------------------------------------------------------|---------------|
| New          | 🎘 Repair 😭 Change 🦿 Set as Default 🗙 Remove 👚 🔹                        |               |
| ame          | Туре                                                                   |               |
|              |                                                                        |               |
|              |                                                                        |               |
|              |                                                                        |               |
|              |                                                                        |               |
| ected e-mail | account delivers new e-mail messages to the following location:        |               |
|              | er Dersonal Folders \ Inbox                                            |               |
| hange Folde  | reisonal rolders (mbox                                                 |               |

## Uputstvo za podešavanje MS Office 2007 email klijenta

> Odaberite prvu opciju, a zatim nastavite podešavanje pritiskom na taster Next.

| Add New E-mail Account                                                                                                    | ×      |
|----------------------------------------------------------------------------------------------------|--------|
| Choose E-mail Service                                                                                                    | W.     |
| Microsoft Exchange, POP3, IMAP, or HTTP                                                                                   |        |
| Connect to an e-mail account at your Internet service provider (ISP) or your<br>organization's Microsoft Exchange server. |        |
| © Other                                                                                                    |        |
| Connect to a server type shown below.                                                                                     |        |
| Outlook Mobile Service (Text Messaging)                                                                                   |        |
| < Back Next >                                                                                                    | Cancel |

- > Na formi Auto Account Setup unesite sledeće parametre:
  - \*Vaše ime i prezime, E- mail adresu i pristupnu šifru.

| Clicking Next will<br>Exchange server | contact your e-mail server and configure your Internet service provider or Microsoft<br>account settings. | R |
|---------------------------------------|----------------------------------------------------------------------------------------------------|---|
| You <mark>r Name:</mark>              | Vaše ime i prezime                                                                                        |   |
|                                       | Example: Barbara Sankovic                                                                                 |   |
| E-mail Address:                       | korisničko_ime@sezampro.rs                                                                                |   |
|                                       | Example: barbara@contoso.com                                                                              |   |
| Password:                             | *******                                                                                                   |   |
| Retype Password:                      | *********                                                                                                 |   |
|                                       | Type the password your Internet service provider has given you.                                           |   |
| Manually configure                    | server settings or additional server types                                                                |   |

Kliknite na dugme Next.

## Uputstvo za podešavanje MS Office 2007 email klijenta

U narednom koraku e-mail klijent odrađuje autokonfiguraciju. Obavezno je da u trenutku podešavanja imate uspostavljenu internet konekciju.

| Add New E-mai | Account                                                                                                    | ×      |
|---------------|----------------------------------------------------------------------------------------------------|--------|
| Online sear   | ch for your server settings                                                                                                    | 2×     |
| Configuring   |                                                                                                    |        |
| Configuring   | e-mail server settings. This might take several minutes:<br>Establish network connection<br>Search for korisničko_ime@sezampro.rs server settings<br>Log on to server |        |
|               | < Back Next >                                                                                                    | Cancel |

Nakon dobijene poruke i upozorenja koje je sistem prijavio kliknite na dugme Next kako bi završili proces autokonfiguracije.

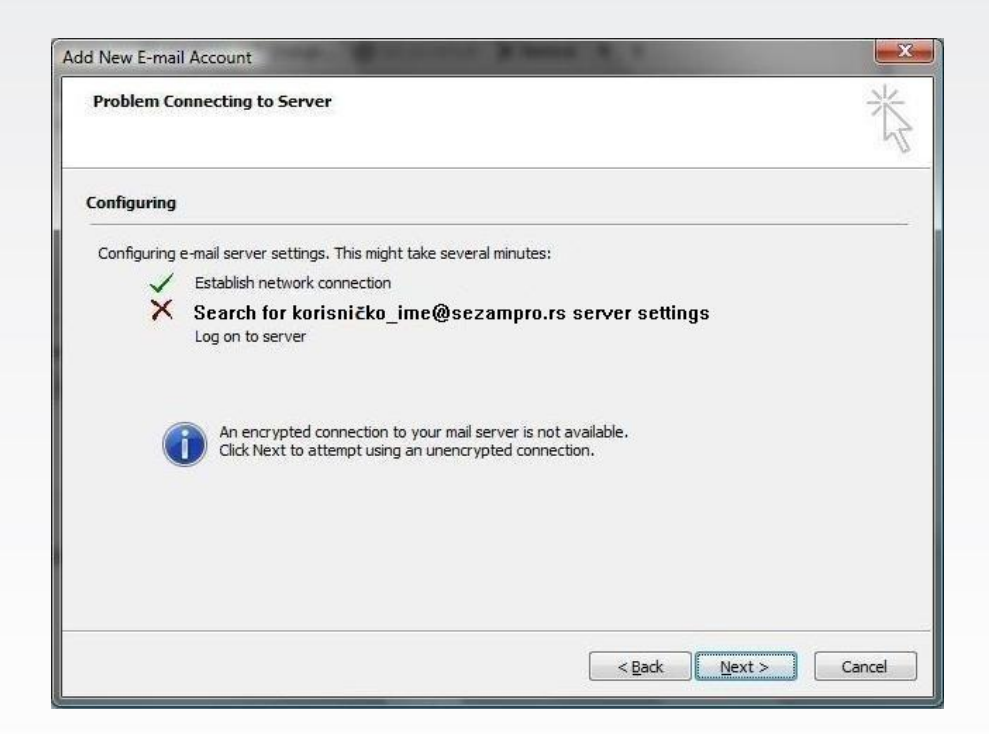

## Uputstvo za podešavanje MS Office 2007 email klijenta

> Kada se pojavi maska **Congratulations**, kliknite na dugme **Finish**.

| dd New E-mai | l Account<br>tions!                                                 | ×<br>米 |
|--------------|---------------------------------------------------------------------|--------|
| Configuring  |                                                                     | .0     |
| Configuring  | e-mail server settings. This might take several minutes:            |        |
| ~            | Establish network connection                                        |        |
| ~            | Search for korisničko_ime@sezampro.rs server settings (unencrypted) |        |
| $\checkmark$ | Log on to server and send a test e-mail message (unencrypted)       |        |
| Your POP     | 3 e-mail account is successfully configured.                        |        |
| Manually c   | onfigure server settings                                            |        |
|              | < Badk Finish                                                       | Cancel |

Ovim smo završili proceduru podešavanja MS Office Outlook -a.

Ukoliko budete imali ikakvih nejasnoća ili problema, molimo Vas da se obratite korisničkom servisu telefonskim putem na:

## 011 4100 100.

Sve tekuće informacije možete naći i na našem sajtu : www.oriontelekom.rs